# Option Gestion des droits GESTION COMMERCIALE 2023

## SOMMAIRE

| 1. | OBJECTIF      | . 3 |
|----|---------------|-----|
| 2. | PRE-REQUIS    | . 3 |
| 3. | MISE EN PLACE | . 4 |

13.86.

### 1. OBJECTIF

L'option **Gestion des droits** permet au collaborateur administrateur du dossier de déterminer quel utilisateur doit disposer des droits d'accès nécessaires aux menus et fonctionnalités du logiciel pour l'exécution de ses tâches.

### 2. PRE-REQUIS

Il est nécessaire de disposer de l'option **Gestion des droits** sur la licence et que celle-ci soit activée dans le menu **Options\Modules et options**.

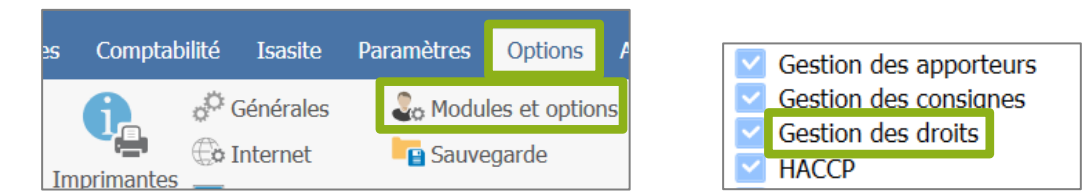

Pour mettre en place et/ou utliser la Gestion des droits, il est nécessaire de rentrer dans le dossier avec l'utilisateur administrateur.

|              | Authentification                                          |
|--------------|-----------------------------------------------------------|
|              |                                                           |
| Domaine      | Domaine INDIV Local Viti - VIGNE - Démonstration Isavigne |
|              |                                                           |
| Base         | VIGNE - Démonstration Isavigne                            |
|              |                                                           |
| Utilisateur  | 8993                                                      |
| Mot de passe |                                                           |
|              | Mot de passe ou identifiant oublié                        |
|              |                                                           |
|              |                                                           |
|              | V OK X Annuler                                            |

L'utilisateur administrateur est identifiable via le menu **Paramètres\Tiers\Collaborateurs** puis dans l'onglet **Généralités et droits** de la fiche collaborateur.

|   | Accu        | eil   | Ventes              | Travaux         | Articles       | Stocks et cor   | npta. mat | ière | Achats | Statistiques      | Comptabili | té Isasite         | Paramètres                |
|---|-------------|-------|---------------------|-----------------|----------------|-----------------|-----------|------|--------|-------------------|------------|--------------------|---------------------------|
|   |             | ö     |                     | Ċ:              |                | ĕo              | <u>о</u>  |      | େ      | _ <b>_</b> _      | •          |                    | 0                         |
|   | Tier<br>•   | rs    | Gestion R<br>Client | telation<br>s ▼ | Documents<br>• | Règlements<br>• | DEB       | EDI  | Sites  | Point de<br>vente | Articles   | Stocks et<br>matiè | compta.<br>re ▼           |
| I |             | Para  | mètres ge           | énéraux         |                |                 | Ventes    |      |        |                   | Articles   | Stocks et com      | pta. matière <sup> </sup> |
|   |             | Situa | ations de           | TVA             |                |                 |           |      |        |                   |            |                    |                           |
| s |             | Déla  | is de règl          | ement           |                |                 |           |      |        |                   |            |                    |                           |
|   |             | Caté  | gories tar          | rifaires        |                |                 |           |      |        |                   |            |                    |                           |
|   |             | Fam   | illes               |                 |                |                 |           |      |        |                   |            |                    |                           |
|   |             | Lang  | jues                |                 |                |                 |           |      |        |                   |            |                    |                           |
|   | <b>₽</b> ¶₹ | Vend  | deurs               |                 |                |                 |           |      |        |                   |            |                    |                           |
|   |             | Repr  | résentants          | s fiscaux       |                |                 |           |      |        |                   |            |                    |                           |
|   | Θq          | Bure  | eaux des o          | louanes         |                |                 |           |      |        |                   |            |                    |                           |
|   | 2           | Colla | aborateurs          | 5               |                |                 |           |      |        |                   |            |                    |                           |

| +-                                                                     | - 80                            |          | Afficher les collabor | ateurs i       | nutilis | ables             |
|------------------------------------------------------------------------|---------------------------------|----------|-----------------------|----------------|---------|-------------------|
| Code                                                                   |                                 |          | Nom complet           | Code postal    |         |                   |
|                                                                        | 8993                            | Doma     | aine INDIV Local Viti |                |         |                   |
|                                                                        | BAB                             | Babet    | th                    |                |         |                   |
|                                                                        | GITE                            | GITE     |                       |                |         |                   |
|                                                                        | INDIV                           | Démo     | onstration VITI       |                |         |                   |
|                                                                        | JC                              | Jean-    | Claude                |                |         |                   |
|                                                                        | REPRE                           | Pierre   | LAMAISON              |                |         |                   |
| Identification Généralités et droits Bloc-notes      Fonction Coût hor |                                 |          |                       |                |         |                   |
|                                                                        | St utilisateur de l'application |          |                       |                | Géi     | rer les signature |
|                                                                        | Utilisateur                     | de l'ap  | plication             |                |         |                   |
|                                                                        | 🗹 Gestic                        | on com   | <b>v</b>              | 🗹 Comptabilité |         |                   |
|                                                                        | Dét                             | finir un |                       |                |         |                   |
|                                                                        | Affectation Rôle                |          |                       |                |         |                   |
| Administrateur                                                         |                                 |          |                       |                |         |                   |
|                                                                        |                                 |          | ADV et Achat          |                |         |                   |

## 3. MISE EN PLACE

#### ÉTAPE 1 : entrer dans le dossier avec l'utilisateur administrateur

| Authentification                                                    |
|---------------------------------------------------------------------|
| Domaine Domaine INDIV Local Viti - VIGNE - Démonstration Isavigne - |
| Base VIGNE - Démonstration Isavigne                                 |
| Utilisateur 8993                                                    |
| Mot de passe                                                        |
| Mot de passe ou identifiant oublie                                  |
| V OK X Annuler                                                      |

#### ÉTAPE 2 : aller dans le menu Paramètres \Droits

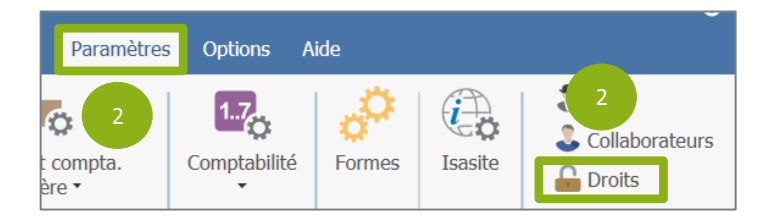

ÉTAPE 3 : cocher la case « Mise en place de la gestion des droits »

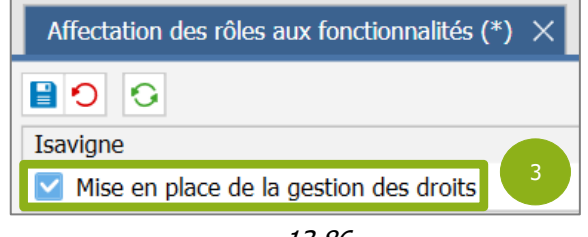

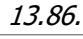

Version 13.86 - Mise à jour : 18/12/2023 - Groupe ISAGRI Avenue des Censives - BP 50333 - 60026 BEAUVAIS Cedex - SAS au capital de 5 100 000 € - 327 733 432 RCS Beauvais

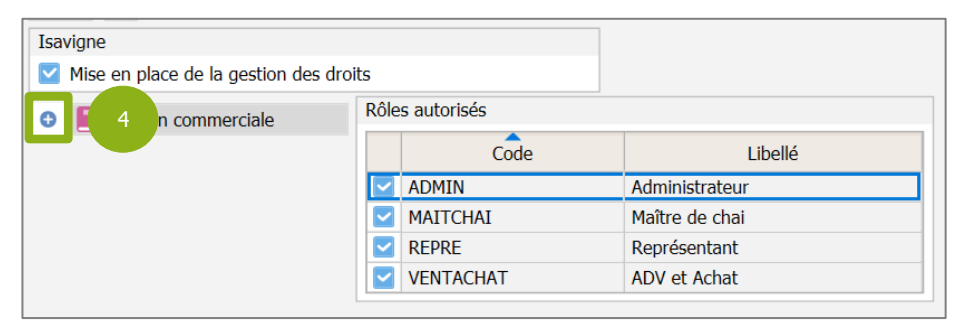

ÉTAPE 4 : cliquer sur le bouton « + » afin de déplier les menus de la Gestion Commerciale

ÉTAPE 5 : sélectionner le ou les utilisateur(s) qui auront accès aux divers menus du logiciel

| 0 | ♀ Gestion commerciale         | Rôle         | s autorisés |                |
|---|-------------------------------|--------------|-------------|----------------|
|   | Administration des droits     |              | Code        | Libellé        |
|   | 🕀 📕 Accueil                   |              | ADMIN       | Administrateur |
|   | 🕒 📃 Ventes                    | $\checkmark$ | MAITCHAI    | Maître de chai |
|   | 🕚 📕 Travaux                   | $\checkmark$ | REPRE       | Représentant   |
|   | 🛭 📃 Articles                  |              | VENTACHAT   | ADV et Achat   |
|   | 🕒 📕 Stocks et compta. matière |              |             |                |
|   | 💿 📃 Achats                    |              |             |                |
|   | 🕀 📃 Statistiques              |              |             |                |
|   | 🕒 📃 Comptabilité              |              |             | 5              |
|   | 🕀 📃 Isasite                   |              |             |                |
|   | 🕒 📃 Paramètres                |              |             |                |
|   | Options                       |              |             |                |

ÉTAPE 6 : cliquer sur le « + » afin déplier les sous-menus

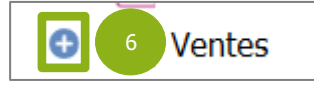

ÉTAPE 7 : sélectionner ou les utilisateur(s) qui auront accès aux diverses fonctionnalités des menus

| Isavigne                               |          |                 |              |                |
|----------------------------------------|----------|-----------------|--------------|----------------|
| Mise en place de la gestion des droits | ;        |                 |              |                |
| 👽 📠 Accueii                            | <b>^</b> | Rôles autorisés |              |                |
| Ventes                                 |          | Code            | Libellé      |                |
| <ul> <li>Documents</li> </ul>          | 7        |                 | ADMIN        | Administrateur |
| Factures                               |          |                 | MAITCHAI     | Maître de chai |
| Creation                               |          |                 |              | REPRE          |
| Modification                           |          | VENTACHAT       | ADV et Achat |                |
| 🔚 Suppression                          |          |                 |              |                |
| Consultation                           |          |                 |              |                |
| Edition                                | '        |                 |              |                |

ÉTAPE 8 : enregistrer le paramétrage à l'aide du bouton dédié

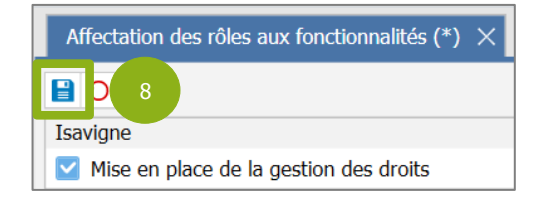